1. Adım:

arum365.ardahan.edu.tr adresinde ubys kullanıcı adımız ve şifremizle giriş yapıyoruz.

2. Adım: "ARU Kalkındırma Vakfı Teşvik Ödülleri Başvuru Butonuna tıklıyoruz."

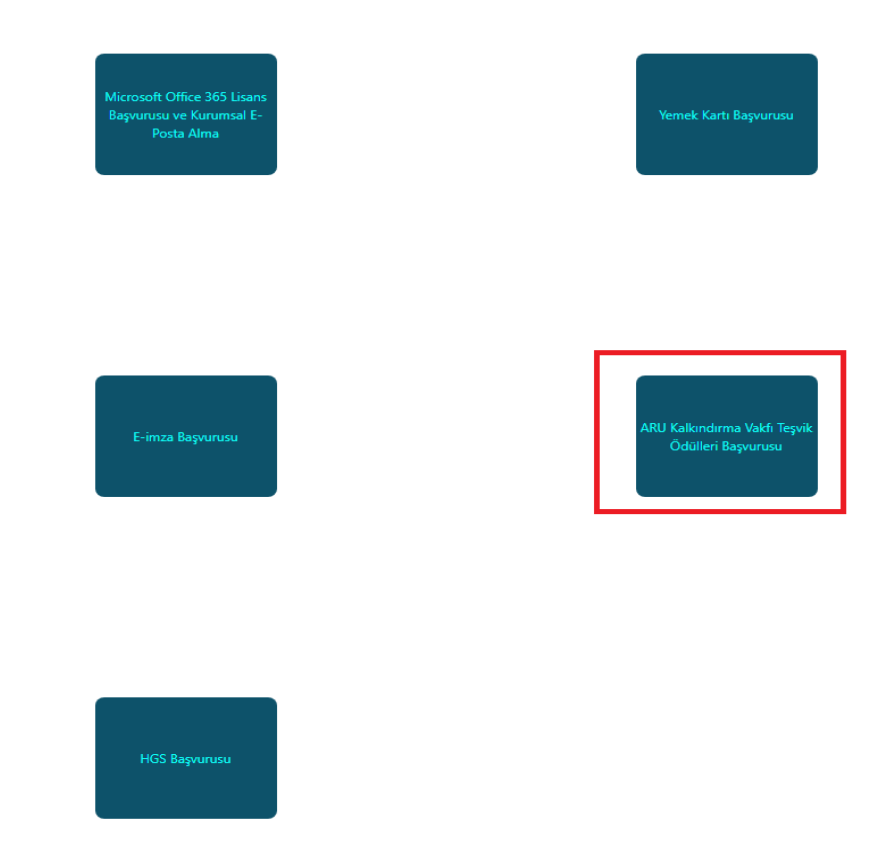

3. adım: Başvuracağımız alanla ilgili butona tıklayıp başvurumuzu gerçekleştiriyoruz.

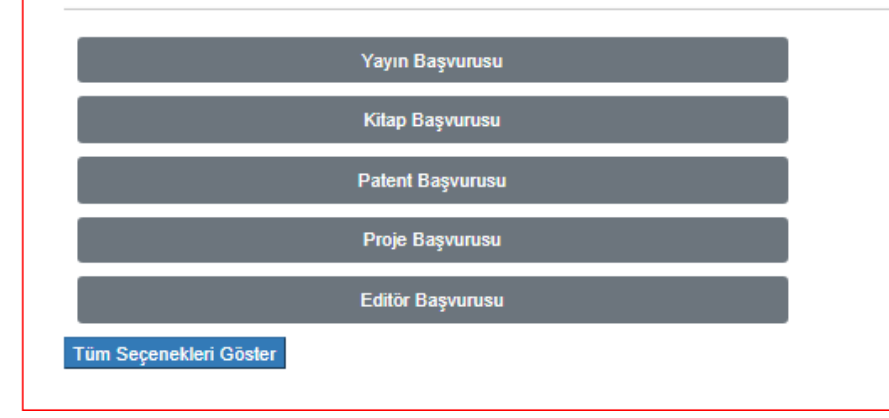